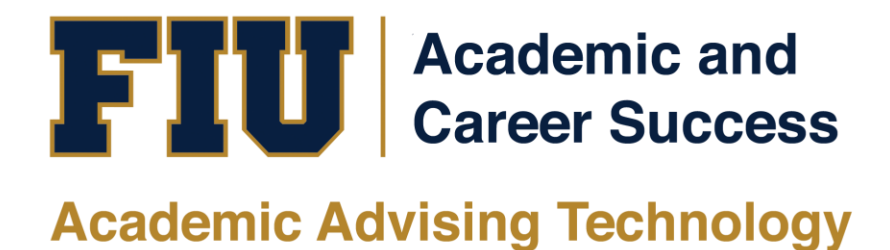

# MYMAJOR.FIU.EDU ADVISOR MANUAL

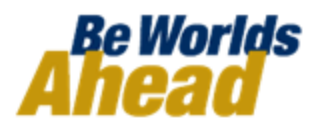

### TABLE OF CONTENTS

| INTRODUCTION                  | 3  |
|-------------------------------|----|
| HOW TO ACCESS AND USE MYMAJOR | 4  |
| BROWSE MAJORS                 | 5  |
| MAJOR OVERVIEW                | 7  |
| Program Description           | 7  |
| Admission Requirements        | 8  |
| Career Opportunities          | 9  |
| Contact Information           | 10 |
| MAJOR MAPS                    | 11 |

### **INTRODUCTION**

#### What is MyMajor?

MyMajor provides in-depth information on all FIU Undergraduate majors, their admissions criteria, career opportunities, and their departments' contact information. MyMajor includes MajorMaps, or programs of study, that shows students what they need to take in order to graduate in a timely manner.

#### **GSI Suite Technological Tools**

- mymajor.fiu.edu
- <u>my.fiu.edu</u>
- MyMajorMatch

#### Why MyMajor?

The goal of this website is to assist students in finding the right major. MyMajor showcases all the majors at FIU, making it easier to navigate and see the different possibilities available.

#### What are the benefits?

- MyMajor places the FIU majors at the students' fingertips.
- MyMajor provides students with a one-stop shop to the different majors offered at FIU.
- MyMajor provides Major Maps (Plans of Study) which outline the student's academic career.
- MyMajor can increase retention and graduation rates.

This Training Manual will guide you on how to navigate and use the MyMajor website.

# HOW TO ACCESS AND USE MYMAJOR

| 1. Go to<br><u>mymajor.fiu.</u> | edu FLORIDA<br>INTERNATIONAL MyMajor                                                                                                    |
|---------------------------------|----------------------------------------------------------------------------------------------------|
|                                 | UNDERGRADUATE DEGREE SEARCH                                                                                                    |
|                                 | Welcome to MyMajor! MyMajor provides in-depth information on all FIU Undergraduate majors, their adr<br>their departments' contact information. MyMajor includes MajorMaps, or programs of study, that shows s<br>in a timely manner.                                                                                                    |
|                                 | Browse         All areas of interest         Image: Construct on the state of the state of |
|                                 | Search Go<br>Search using career/major name                                                                                                    |
|                                 |                                                                                                    |

# **BROWSE MAJORS**

| 2. | There are                    |                                                     |                     |                                  |                                     |          |          |
|----|------------------------------|-----------------------------------------------------|---------------------|----------------------------------|-------------------------------------|----------|----------|
|    | four different               |                                                     |                     |                                  |                                     |          |          |
|    | browsing                     | All and a finterest                                 |                     |                                  |                                     |          |          |
|    | options:                     | All areas of interest                               | • or                | All campuses                     |                                     | Jrowse   |          |
|    |                              | OR by college/ocheol: Arta St                       | aionaaa 9 Edua      | otion                            | Brown                               |          |          |
|    | of                           | OR by college/school: Arts, So                      | ciences, & Educ     | alion                            | Browse                              |          |          |
|    | Interest'                    | OR browse all.                                      |                     |                                  |                                     |          |          |
|    | on 'All                      |                                                     |                     |                                  |                                     |          |          |
|    | Campuse                      |                                                     | _                   |                                  |                                     |          |          |
|    | s'                           |                                                     | Go                  |                                  |                                     |          |          |
|    | College/Sc                   |                                                     | _                   |                                  |                                     |          |          |
|    | hool ( i.e.                  | Search using career/major nam                       | ne                  |                                  |                                     |          |          |
|    | Architectu                   |                                                     |                     |                                  |                                     |          |          |
|    | re and the                   |                                                     |                     |                                  |                                     |          |          |
|    | Arts)                        |                                                     |                     |                                  |                                     |          |          |
|    | <ul> <li>'Browse</li> </ul>  |                                                     |                     |                                  |                                     |          |          |
|    | All'                         |                                                     |                     |                                  |                                     |          |          |
|    | <ul> <li>'Search'</li> </ul> |                                                     |                     |                                  |                                     |          |          |
|    | box                          |                                                     |                     |                                  |                                     |          |          |
|    |                              |                                                     |                     |                                  |                                     |          |          |
|    |                              |                                                     |                     |                                  |                                     |          |          |
|    |                              |                                                     |                     |                                  |                                     |          |          |
|    |                              |                                                     |                     |                                  |                                     |          |          |
|    |                              |                                                     |                     |                                  |                                     |          |          |
|    |                              |                                                     |                     |                                  |                                     |          |          |
| 3  | Aftor                        |                                                     |                     |                                  |                                     |          |          |
| э. | Alter                        | Undergraduate Degree Search                         | s of interest 🔹 on  | All campuses                     | college/school: Arts, Sciences, & E | ducation | <b>'</b> |
|    | searching,                   | Apply Now                                           | Go Show all         |                                  |                                     |          |          |
|    | the search                   |                                                     |                     |                                  |                                     |          |          |
|    | results will                 | BROWSE MAJORS                                       |                     |                                  |                                     |          |          |
|    | display.                     | 1 2 4 Jump: 1                                       |                     |                                  |                                     | Com      | pare     |
|    |                              | Maiors                                              | Degree              | Major Maps                       | College/School                      | Campuses |          |
|    |                              | Art Education                                       | Bachelor of Science | 2-year Transfer, 4-year Freshman | Arts, Sciences, & Education         | MMC      |          |
|    |                              | Biological Science                                  | Bachelor of Science | 2-year Transfer, 4-year Freshman | Arts, Sciences, & Education         | BBC, MMC |          |
|    |                              | Biological Science: Biology Education               | Bachelor of Science | 2-year Transfer, 4-year Freshman | Arts, Sciences, & Education         | BBC, MMC |          |
|    |                              | Biological Science: Education (Program Description) | Bachelor of Science | N/A                              | Arts, Sciences, & Education         | MMC      |          |
|    |                              | Biochemistry                                        | Bachelor of Science | 2-year Transfer, 4-year Freshman | Arts, Sciences, & Education         | MMC      |          |
|    |                              |                                                     |                     |                                  |                                     |          |          |
|    |                              |                                                     |                     |                                  |                                     |          |          |
|    |                              |                                                     |                     |                                  |                                     |          |          |
|    |                              |                                                     |                     |                                  |                                     |          |          |
| 1  |                              |                                                     |                     |                                  |                                     |          |          |

| 4. | The Search<br>results are<br>broken<br>down by<br>'Majors'<br>'Degree',<br>'Major<br>Maps',<br>'College/Sch<br>ool', and<br>'Campuses' | Majors                                      | Degree                                             | Major Maps                                                   | College/ | School | Campuses      |          |
|----|----------------------------------------------------------------------------------------------------|---------------------------------------------|----------------------------------------------------|--------------------------------------------------------------|----------|--------|---------------|----------|
| 5. | By placing<br>your cursor<br>over a                                                                                                    | BROWSE MAJ     1   2     4   Jump: 1        | ORS                                                |                                                              |          |        |               |          |
|    | major, a                                                                                                    |                                             | Majors                                             | •                                                            |          |        | Degree        |          |
|    | pop-up will                                                                                                    | Art Education                               |                                                    |                                                              |          | Bachel | or of Science | 2-year 7 |
|    | appear with<br>a brief                                                                                                    | Biological Science                          |                                                    |                                                              |          | Bachel | or of Science | 2-year 7 |
|    | description                                                                                                    | Biologica The Biological                    | Sciences degree pro                                | ogram provides a strong                                      |          | Bachel | or of Science | 2-year 7 |
|    | of the major.                                                                                                    | foundation in t<br>Biologica structural and | oiology, from molecul<br>developmental biolog      | es to ecosystems, including<br>gy, physiology, organismal    |          | Bachel | or of Science | N/A      |
|    | -                                                                                                    | Biochemi diversity, and e                   | ecology, within an ev                              | olutionary framework. Facult                                 | ty       | Bachel | or of Science | 2-year 7 |
|    |                                                                                                    | Chemistr microbial orga                     | nisms and in a wide                                | rray of plant, animal, and<br>range of terrestrial, freshwat | ter,     | Bachel | or of Arts    | 2-year 7 |
|    |                                                                                                    | Chemistr and marine ha                      | bitats. FIU is ideally                             | situated for the study of trop                               | ical     | Bachel | or of Science | 2-year 7 |
|    |                                                                                                    | Chemistr This field of st                   | udy will prepare stud                              | ents for further graduate and                                | 1        | Bachel | or of Arts    | 2-year 7 |
|    |                                                                                                    | Chemistr<br>require universional st         | udies, as well as for<br>sity-level training in ti | employment in areas that<br>he life sciences. A Biology      |          | Bachel | or of Arts    | 2-year 7 |
|    |                                                                                                    | Chemistr Education trac                     | k prepares students                                | for teaching at the secondar                                 | ry       | Bachel | or of Arts    | N/A      |
|    |                                                                                                    | Chemistry.                                  |                                                    |                                                              |          | Bachel | or of Arts    | 2-year 7 |
|    |                                                                                                    |                                             |                                                    |                                                              |          |        |               |          |

# **MAJOR OVERVIEW**

| 6. | Click on a        | BIOLOGICAL SCIENCE, BACHELOR OF SCIENCE                                                                                                    |
|----|-------------------|----------------------------------------------------------------------------------------------------|
|    | major you will    | Arts, Sciences, & Education                                                                                                    |
|    | be directed to    | Campus: Biscayne Bay Campus, Modesto Maidique Campus                                                                                                    |
|    | the major         | Program Description                                                                                                    |
|    | page.             | The Biological Sciences degree program provides a strong foundation in biology, from molecules to ecosystems, including structural and developmental biology, physiology, organismal diversity,<br>and ecology, within an evolutionary framework. Faculty and students work with a diverse array of plant, animal, and microbial organisms and in a wide range of terrestrial, freshwater, and marine<br>habitats. FIU is ideally situated for the study of tropical biology and many of our laboratories specialize in tropical systems. This field of study will prepare students for further graduate and<br>professional studies, as well as for employment in areas that require university-level training in the life sciences. A Biology Education track prepares students for teaching at the secondary level. |
|    |                   | Admission Requirements                                                                                                    |
|    |                   | 1. Students entering FIU as Freshmen or as a Transfer student with less than 60 transfer credits                                                                                                    |
|    |                   | Admissions criteria are the same as the general FIU criteria for students entering with fewer than 60 approved credits. Click here for the details.                                                                                                    |
|    |                   | 2. Transfer students entering FIU with 60 or more transfer credits                                                                                                    |
|    |                   | Admissions criteria are the same as the general FIU criteria for students entering with 60 or more approved credits. Click here for the details.                                                                                                    |
|    |                   | Career Opportunities                                                                                                    |
|    |                   |                                                                                                    |
| 7. | You will be       |                                                                                                    |
|    | able to view      | Program Description                                                                                                    |
|    | the 'Program      |                                                                                                    |
|    | Description' .    | Admission Requirements                                                                                                    |
|    | 'Admission        | , tuli loololi i toqui olitolito                                                                                                    |
|    | Requirements'     | Concer Opportunities                                                                                                    |
|    | . 'Career         | Career Opportunities                                                                                                    |
|    | Opportunities'    |                                                                                                    |
|    | . and 'Contact    | Contact Information                                                                                                    |
|    | ,<br>Information' |                                                                                                    |
|    |                   |                                                                                                    |
| 8. | The 'Program      |                                                                                                    |
|    | Description'      | Program Description                                                                                                    |
|    | provides you      | The Biological Sciences degree program provides a strong foundation in biology from molecules to ecosystems, including structural and                                                                                                    |
|    | with              | developmental biology, physiology, organismal diversity, and ecology, within an evolutionary framework. Faculty and students work with a diverse                                                                                                    |
|    | background        | array of plant, animal, and microbial organisms and in a wide range of terrestrial, freshwater, and marine habitats. FIU is ideally situated for the                                                                                                    |
|    | information       | study of tropical biology and many of our laboratories specialize in tropical systems. This field of study will prepare students for further graduate                                                                                                    |
|    | on the            | and professional studies, as well as for employment in areas that require university-level training in the life sciences. A Biology Education track                                                                                                    |
|    | specific          | prepares students for teaching at the secondary level.                                                                                                    |
|    | major.            |                                                                                                    |
|    |                   |                                                                                                    |
|    |                   |                                                                                                    |
|    |                   |                                                                                                    |

| 9. | 'Admission           |                                                                                                    |
|----|----------------------|----------------------------------------------------------------------------------------------------|
|    | Requirements'        | Admission Requirements                                                                                                    |
|    | provides             | 1. Students entering FIU as Freshmen or as a Transfer student with less than 60 transfer credits                                                    |
|    | requirements         | Admissions criteria are the same as the general FIU criteria for students entering with fewer than 60 approved credits. Click here for the details. |
|    | needed to            | 2. Transfer students entering FIU with 60 or more transfer credits                                                                                  |
|    | apply for the major. | Admissions criteria are the same as the general FIU criteria for students entering with 60 or more approved credits. Click here for the details.    |
|    |                      |                                                                                                    |

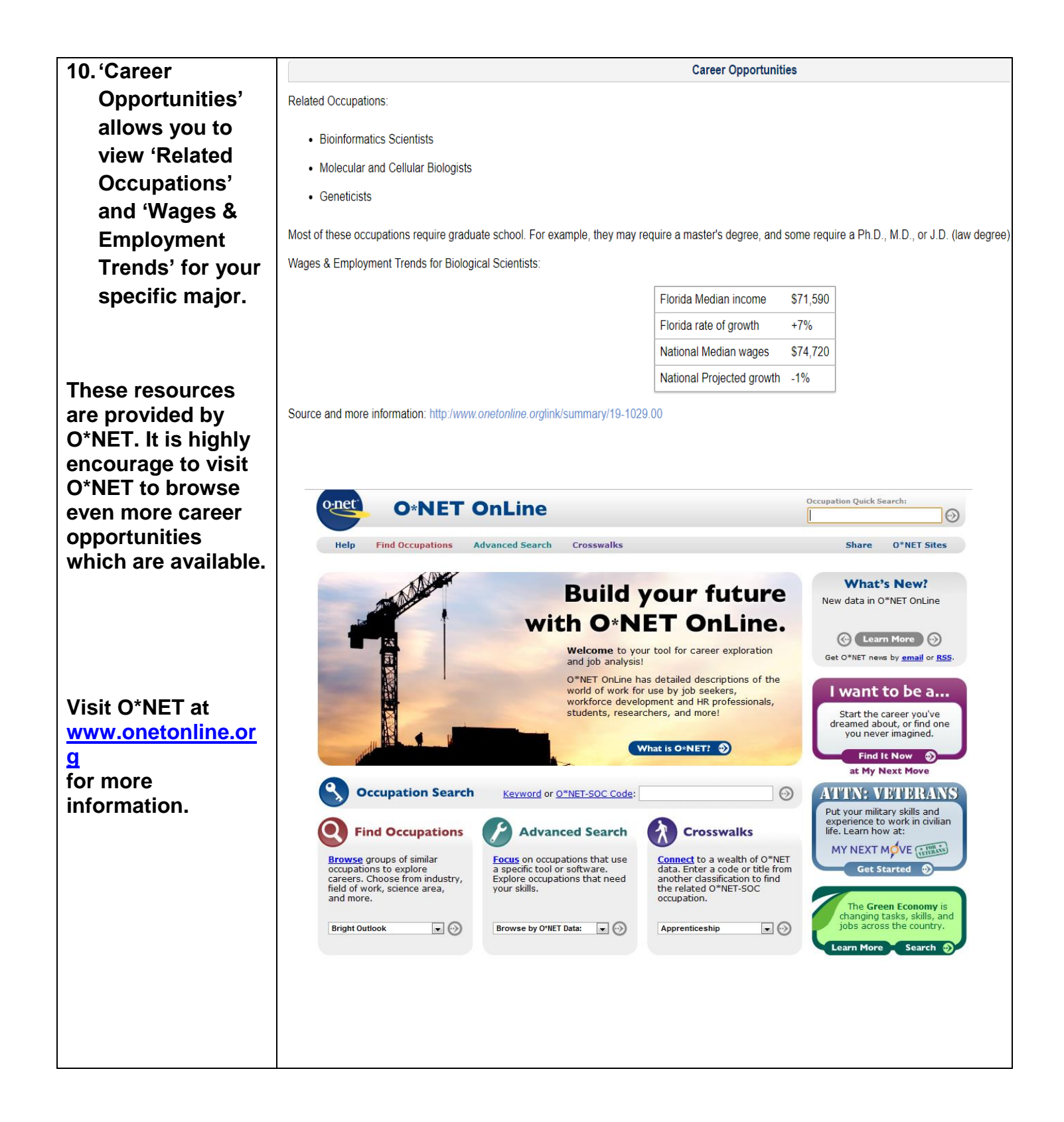

| allows you to<br>contact the<br>department and/or<br>advisors for more<br>information<br>regarding the<br>major. | Dr. John Makemson<br>Undergraduate Program Director<br>tel: 305-348-3097<br>e-mail: makemson@fiu.edu<br>Ms. Evonne Palomino<br>Biology Advisor | Contact Information |
|----------------------------------------------------------------------------------------------------|----------------------------------------------------------------------------------------------------|---------------------|
|                                                                                                    | Department of Biological Sciences, OE 246                                                                                                    |                     |
|                                                                                                    | Florida International University                                                                                                    |                     |
|                                                                                                    | Miami, FL 33199                                                                                                    |                     |
|                                                                                                    | http://casgroup.fiu.edu/Biology                                                                                                    |                     |

# MAJOR MAPS

12. Each Major has a 2-year Transfer and/or 4-Year Freshman Major Map.

Major Maps (Plans of Study) outline the academic career for students. The Major Map shows the courses needed and grade desired by each department. Major Maps are divided into two different career paths, Four Year Freshman, or Two Year Transfer

|                                                                                                    |                                                                                                    |                                                                                                    | 1                                                                                                    | 2-yea                                                                                                    | ar Tra                                                                                    | nsfer                                                                                                    |                                                                                             |                                                                                                    |          |
|----------------------------------------------------------------------------------------------------|----------------------------------------------------------------------------------------------------|----------------------------------------------------------------------------------------------------|----------------------------------------------------------------------------------------------------|----------------------------------------------------------------------------------------------------|-------------------------------------------------------------------------------------------|----------------------------------------------------------------------------------------------------|---------------------------------------------------------------------------------------------|----------------------------------------------------------------------------------------------------|----------|
|                                                                                                    |                                                                                                    |                                                                                                    | 4                                                                                                    | -yea                                                                                                    | r Fres                                                                                    | shman                                                                                                    |                                                                                             |                                                                                                    |          |
|                                                                                                    |                                                                                                    | ·                                                                                                    |                                                                                                    |                                                                                                    |                                                                                           |                                                                                                    |                                                                                             |                                                                                                    |          |
|                                                                                                    |                                                                                                    |                                                                                                    |                                                                                                    |                                                                                                    |                                                                                           |                                                                                                    |                                                                                             |                                                                                                    |          |
| FLORI<br>INTER<br>UNIVE                                                                                                    | DA<br>NATIONAL<br>ERSITY                                                                                                    |                                                                                                    |                                                                                                    |                                                                                                    |                                                                                           |                                                                                                    | Page:<br>Run Date:<br>Run Time:                                                             | 1 of 6<br>05/12/2017<br>10:54:01                                                                                 |          |
| Indergrad                                                                                                    | uate Ma                                                                                                    | jor Map                                                                                                    |                                                                                                    |                                                                                                    |                                                                                           |                                                                                                    |                                                                                             |                                                                                                    | _        |
| Catalog Year<br>College / Scho<br>Naior                                                                                                    | ol                                                                                                    | 2017<br>Arts, Sciences<br>Biological Scie                                                                                                    | & Educa<br>nces - B                                                                                                    | ation<br>S                                                                                                    |                                                                                           |                                                                                                    |                                                                                             |                                                                                                    |          |
| rack / Concer<br>career Path<br>Fall Term 201<br>The Major map sho<br>regularly with your a                                                                                                    | 7<br>uld be used as<br>academic advis                                                                                                    | Four Year Fres                                                                                                    | ase make :                                                                                                    | sure to me                                                                                                    | eet<br>track your                                                                         | Term Hours                                                                                                    | :: 16                                                                                       |                                                                                                    | Ľ.       |
| Fack / Concer<br>Career Path<br>Fall Term 201<br>The Major map sho<br>regularly with your a<br>requirements. Also<br>information.<br>Math placement is I<br>consultation with an<br>Calculus prerequisit                                                                                                    | 7<br>uld be used as<br>academic advis<br>make sure to re<br>based on ALEK<br>advisor.<br>te math sequen                                                                                                    | Four Year Fres<br>a general guide. Ple<br>or and use your Par<br>sfer to the Major Maj<br>S scores, and class<br>ice may start from M                                                                                                    | ease make s<br>ther Degre<br>p Endnotes<br>es are to be                                                                                             | sure to me<br>e Audit to<br>for more<br>e selected<br>MAC1105                                                                      | eet<br>track your<br>specific<br>l in<br>5 to                                             | Term Hours                                                                                                    | :: 16                                                                                       |                                                                                                    | Ľ        |
| Fack / Concer<br>Career Path<br>Fall Term 201<br>The Major map sho<br>regularly with your a<br>requirements. Also<br>information.<br>Math placement is to<br>consultation with an<br>Calculus pretha<br>MAC1140 and MAC<br>Course Group                                                                                                    | 7<br>uld be used as<br>academic advis<br>make sure to re<br>advisor.<br>te math sequen<br>51114 (or MAC<br>Course                                                                                                    | Four Year Fres<br>a general guide. Ple<br>or and use your Par<br>efer to the Major Maj<br>S scores, and class<br>ince may start from M<br>1147).<br>Course Desc                                                                               | ease make a<br>tither Degre<br>p Endnotes<br>es are to be<br>IAT1033 to<br>aription                                                                 | sure to me<br>e Audit to<br>for more<br>e selected<br>MAC110<br>Credit                                                             | eet<br>track your<br>specific<br>l in<br>5 to<br>Critical                                 | Term Hours                                                                                                    | :: 16<br>es                                                                                 |                                                                                                    |          |
| rack / Concer<br>Career Path<br>Fall Term 201<br>The Major map sho<br>regularly with your a<br>requirements. Also<br>information.<br>Math placement is to<br>consultation with an<br>Calculus prerequisit<br>MAC1140 and MAC<br>Course Group<br>Biology<br>Prerequisites                                                                                                    | 7<br>uld be used as<br>academic advis<br>make sure to re<br>based on ALEK<br>advisor.<br>te math sequer<br>C1114 (or MAC<br>Course<br>Required<br>BSC 1010                                                                              | Four Year Fres<br>a general guide. Ple<br>or and use your Par<br>afer to the Major Major<br>S scores, and class-<br>ice may start from M<br>1147).<br>Course Desc<br>General Biok                                                             | shman<br>sase make :<br>tither Degre<br>p Endnotes<br>es are to be<br>IAT1033 to<br>ription<br>2gy I                                                | sure to me<br>e Audit to<br>for more<br>e selected<br>MAC1105<br>Credit<br>Hours<br>3                                              | eet<br>track your<br>specific<br>l in<br>5 to<br>Critical<br>Indicator<br>B               | Term Hours<br>Course Note                                                                                                    | es<br>s UCC Natur                                                                           | al Science Group Or                                                                                              | ee.      |
| Fack / Concer<br>Career Path<br>Fall Term 201<br>The Major map sho<br>regularly with your a<br>requirements. Also<br>information.<br>Math placement is I<br>consultation with an<br>Calculus prerequisit<br>MAC1140 and MAC<br>Course Group<br>Biology<br>Prerequisites<br>Biology<br>Prerequisites                                                                                                    | 7<br>uld be used as<br>academic advis<br>make sure to re<br>based on ALEK<br>advisor.<br>te math sequen<br>C1114 (or MAC<br>Course<br>Required<br>BSC 1010<br>BSC 1010L                                                                 | a general guide. Ple<br>or and use your Par<br>efer to the Major Maj<br>S scores, and class-<br>ice may start from M<br>1147).<br>Course Desc<br>General Biok<br>Gen Biology                                                                  | shman<br>aase make :<br>tither Degre<br>p Endnotes<br>es are to be<br>IAT1033 to<br>ription<br>agy I                                                | sure to me<br>e Audit to<br>for more<br>e selected<br>MAC110<br>Credit<br>Hours<br>3<br>1                                          | eet<br>track your<br>specific<br>in<br>5 to<br>Critical<br>Indicator<br>B                 | Course Note<br>Also satisfies<br>course.<br>Also satisfies<br>lab. Correcuis                                                                        | es<br>s UCC Natur<br>s UCC Natur                                                            | al Science Group Or<br>al Science Group Or<br>10.                                                                | le<br>le |
| Fall Term 201<br>The Major map sho<br>regularly with your a<br>requirements. Also<br>information.<br>Math placement is to<br>consultation with an<br>Calculus prerequisit<br>MAC1140 and MAC<br>Course Group<br>Biology<br>Prerequisites<br>Biology<br>Prerequisites<br>UCC<br>Communication                                                                                                    | 7<br>Uld be used as<br>academic advis<br>make sure to re<br>based on ALEK<br>based on ALEK<br>te math sequen<br>Course<br>Required<br>BSC 10101<br>BSC 10101<br>ENC 1101                                                                | a general guide. Ple<br>or and use your Par<br>ofer to the Major Major<br>S scores, and class-<br>ice may start from M<br>1147).<br>Course Desc<br>General Biology<br>Writing and F                                                           | shman<br>hase make in<br>ther Degree<br>p Endnotes<br>es are to be<br>(AT1033 to<br>aription<br>ogy I<br>Lab I<br>thetoric I                        | sure to me<br>e Audit to<br>for more<br>a selected<br>MAC1102<br>Credit<br>Hours<br>3<br>1<br>3                                    | eet<br>track your<br>specific<br>lin<br>5 to<br>Critical<br>Indicator<br>B                | Course Note<br>Also satisfies<br>course.<br>Also satisfies<br>course attis<br>Course satisfies<br>requirement.                                      | es<br>s UCC Natur<br>s UCC Natur<br>site: BSC10<br>files UCC Cc                             | al Science Group Or<br>ral Science Group Or<br>10.<br>mmunication                                                | ie<br>ie |
| Fack / Concer<br>Career Path<br>Fall Term 201<br>The Major map sho<br>regularly with your ar<br>requirements. Also<br>information.<br>Math placement is I<br>consultation with an<br>Calculus prerequisit<br>MAC1140 and MAC<br>Course Group<br>Biology<br>Prerequisites<br>Biology<br>Prerequisites<br>UCC<br>Communication<br>Biology<br>Prerequisites                                                                                                    | 7<br>uld be used as<br>academic advis<br>make sure to re<br>based on ALEK<br>advisor.<br>te math sequence<br>21114 (or MAC<br>Course<br>Required<br>BSC 10100<br>BSC 101001<br>ENC 1101<br>MAC 2311                                     | a general guide. Pie<br>or and use your Par<br>efer to the Major Major<br>S scores, and class-<br>icce may start from M<br>1147).<br>Course Desc<br>General Biok<br>Gen Biology<br>Writing and F<br>Calculus I                                | shman<br>sase make i<br>ther Degre<br>p Endnotes<br>es are to be<br>IAT1033 to<br>cription<br>ogy I<br>Lab I<br>Rhetoric I                          | sure to me<br>e Audit to<br>for more<br>e selected<br>MAC110:<br>Credit<br>Hours<br>3<br>1<br>3<br>4                               | eet<br>track your<br>specific<br>in<br>5 to<br>Critical<br>Indicator<br>B<br>B            | Course Note<br>Also satisfies<br>course.<br>Also satisfies<br>fequirement.<br>Also satisfies<br>course satis<br>requirement.                        | es<br>s UCC Natur<br>site: BSC10<br>files UCC Cc<br>s UCC Math                              | ral Science Group Or<br>ral Science Group Or<br>10.<br>ommunication<br>ematics Group One                         | ie<br>ie |
| Fall Term 201 The Major map sho regularly with your a requirements. Also information. Math placement is t consultation with an Calculus prerequisit MAC1140 and MAC Course Group Biology Prerequisites Biology Prerequisites UCC Communication Biology Prerequisites UCC Every Searce Searce Construction Course Group Construction Course Group Course Group Course | 7<br>Uld be used as<br>academic advis<br>make sure to re<br>based on ALEK<br>advisor.<br>te math sequen<br>C1114 (or MAC<br>Course<br>Required<br>BSC 10101<br>BSC 10101<br>ENC 1101<br>MAC 2311<br>SLS 1501                            | a general guide. Ple<br>or and use your Par<br>ofer to the Major Major<br>S scores, and class-<br>ice may start from M<br>1147).<br>Course Desc<br>General Biok<br>Gen Biology<br>Writing and F<br>Calculus I<br>First Year Ex                | shman<br>ease make :<br>ther Degre<br>p Endnotes<br>es are to be<br>tAT1033 to<br>ription<br>ogy 1<br>Lab 1<br>Lab 1<br>Ahetoric 1<br>pper          | sure to me<br>e Audit to<br>for more<br>e selected<br>MAC1108<br>Credit<br>Hours<br>3<br>1<br>3<br>4<br>4<br>1                     | eet<br>track your<br>specific<br>lin<br>5 to<br>Critical<br>Indicator<br>B<br>B           | Course Note<br>Also satisfies<br>course.<br>Also satisfies<br>lab. Corequi<br>Course satis<br>requirement.<br>Also satisfies<br>course.             | es<br>s UCC Natur<br>s UCC Natur<br>s UCC Natur<br>s UCC Natur<br>s UCC Natur<br>s UCC Math | ral Science Group Or<br>ral Science Group Or<br>10.<br>ommunication<br>ematics Group One                         | Ne<br>Ne |
| Fack / Concer<br>Career Path<br>Fall Term 201<br>The Major map sho<br>regularly with your ar<br>requirements. Also<br>information.<br>Math placement is L<br>consultation with an<br>Calculus prerequisit<br>MAC1140 and MAC<br>Course Group<br>Biology<br>Prerequisites<br>Biology<br>Prerequisites<br>UCC<br>Communication<br>Biology<br>Prerequisites<br>UCC First Year<br>Experience<br>Biology<br>Prerequisites                                                                                                    | 7<br>uld be used as<br>academic advis<br>make sure to re<br>based on ALEK<br>advisor.<br>te math sequent<br>21114 (or MAC<br>Course<br>Required<br>BSC 10100<br>BSC 10100<br>BSC 10101<br>ENC 1101<br>MAC 23111<br>SLS 1501<br>CHM 1045 | a general guide. Ple<br>or and use your Par<br>ofer to the Major Major<br>S scores, and class-<br>ice may start from M<br>1147).<br>Course Desc<br>General Biok<br>Gen Biology<br>Writing and F<br>Calculus I<br>First Year Ex<br>Gen Chemist | shman<br>base make in<br>ther Degre<br>p Endnotes<br>es are to be<br>IAT1033 to<br>ription<br>cogy I<br>Lab I<br>Lab I<br>Rhetoric I<br>per<br>ry I | sure to me<br>e Audit to<br>for more<br>e selected<br>MAC1109<br>Credit<br>Hours<br>3<br>1<br>3<br>4<br>1<br>3<br>4<br>1<br>3<br>3 | eet<br>track your<br>specific<br>lin<br>5 to<br>Critical<br>Indicator<br>B<br>B<br>B<br>C | Course Note<br>Also satisfies<br>course.<br>Also satisfies<br>Course satisfies<br>course.<br>Also satisfies<br>course.<br>Also satisfies<br>course. | es<br>s UCC Natur<br>site: BSC10<br>files UCC Cc<br>s UCC Mathr<br>s UCC Natur              | ral Science Group Or<br>ral Science Group Or<br>10.<br>ommunication<br>ematics Group One<br>ral Science Group Or |          |

#### If you have any questions after reviewing this tutorial, please contact psda@fiu.edu